Anleitung zum Suchen der Teamoffiziellen, die im Spiel Plus bei den Mannschaften hinterlegt sind.

Um diesen Baustein im Spiel Plus nutzen zu können brauchen sie die Berechtigung zum Melden der Mannschaften. Diese Berechtigung kann der Vereinsadministrator vergeben.

Melden sie sich im Spiel Plus an und gehen sie in die Anwendung Vereinsmeldebogen und wählen dort die Anwendung Teamoffizielle aus.

| ERGEBNISMELDUNG<br>SPIELBERICHTE<br>VEREINSTURNIERE<br>VEREINSMELDEBOGEN<br>Vereinsadressen<br>Mannschaftsmeldung<br>Anschriften<br>Teamoffizielle | Bitte wählen Sie eine Applikation aus dem Menü |
|----------------------------------------------------------------------------------------------------|------------------------------------------------|
| LIVETICKER<br>VEREINSSTECKBRIEF<br>PASS ONLINE<br>MEIN BENUTZERKONTO                                                                               |                                                |

Stellen sie sicher, dass in den Feldern:

Vereinsstatus alle ausgewählt ist

Saison die aktuelle Saison ausgewählt ist

Sportdisziplin die gewünschte Disziplin ausgewählt ist

Verband Bayerischer Fußball-Verband ausgewählt ist

Verwaltungsgebiet Kreis Niederbayern West ausgewählt ist oder das Verwaltungsgebiet das sie suchen.

Mannschaftsartgruppe Jugend ausgewählt ist

Mannschaftsart die Altersgruppe die sie suchen Ausgewählt ist

Spielklasse, wenn sie eine bestimmte Spielklasse suchen die entsprechende Spielklasse ausgewählt ist.

Bei den Teamoffiziellen mindestens eine Auswahl getroffen wurde.

| ERGEBNISMELDUNG<br>SPIELBERICHTE<br>VEREINSTURNIERE<br>VEREINSMELDEBOGEN<br>Vereinsadressen<br>Mannschaftsmeldung<br>Anschriften | Vereinsauswahl<br>Vereinsnummer<br>Name/Suchbegriff<br>Vereinsstatus<br>Mannschaftsauswah<br>Saison                                                                                                    | Alle<br>1<br>23/24 | v<br>v                                                                                                    | Verband<br>Verwaltungsgebiet<br>Mannschaftsartgruppe | Bayerischer Fußball-Verband<br>[]-Kreis Niederbayern West<br>Junioren | >>    |
|----------------------------------------------------------------------------------------------------|----------------------------------------------------------------------------------------------------|--------------------|----------------------------------------------------------------------------------------------------|------------------------------------------------------|-----------------------------------------------------------------------|-------|
|                                                                                                    | Auswahl der Teamol                                                                                                    | ffiziellen         | -                                                                                                    | Spielklasse                                          | Kreisliga                                                             | ~     |
| MEIN BENUTZERKONTO                                                                                                    | <ul> <li>Trainer</li> <li>Trainerassistent</li> <li>Torwarttrainer</li> </ul>                                                                                                    |                    | Train<br>TrA<br>TwTr                                                                                           |                                                      |                                                                       |       |
|                                                                                                    | <ul> <li>Arzt</li> <li>Physiotherapeut</li> <li>Fitnesstrainer</li> <li>Sportpsychologe</li> <li>Doping-Beauftragt</li> <li>Mannschaftsverant</li> <li>Betreuer/in</li> <li>2. Betreuer/in</li> <li>Zeugwart</li> <li>Offizieller</li> <li>Pressesprecher</li> <li>Weiterer Offizieller</li> </ul> | er<br>twortlicher  | Arzt<br>Physi<br>FitTr<br>Psych<br>DopBe<br>MaVer<br>Betr<br>2.Bet<br>ZeugW<br>Offi<br>2.Off<br>Press<br>WeOff |                                                      |                                                                       |       |
|                                                                                                    | Sortierung nach<br>Drucken                                                                                                    | Vereinsnummer, Ms  | s-Art, Ms-Nummer, Typ                                                                                          | ~                                                    | Eingaben leeren S                                                     | uchen |

Wenn sie nun alles ausgewählt habe klicken sie auf Suchen und scrollen nach unten.

Nun sehen sie eine Auflistung der hinterlegten Verantwortlichen, soweit von den Vereinen gepflegt.

Sind mehrere Seiten vorhanden, können sie unten rechts blättern.

| Offizieller 0                                               | ffi               |                  |       |                          |   |  |  |  |  |
|-------------------------------------------------------------|-------------------|------------------|-------|--------------------------|---|--|--|--|--|
| 2. Offizieller                                              | .Off              |                  |       |                          |   |  |  |  |  |
| Pressesprecher P                                            | ress              |                  |       |                          |   |  |  |  |  |
| U Weiterer Offizieller                                      | /eOff             |                  |       |                          |   |  |  |  |  |
| Sortierung nach Vereinsnummer, Ms-Ar                        | t, Ms-Nummer, Typ | ~                |       |                          |   |  |  |  |  |
| Drucken                                                     |                   |                  |       | Eingaben leeren Sucher   | n |  |  |  |  |
|                                                             |                   |                  |       |                          |   |  |  |  |  |
| 31002001 - TSV 1862 Abensberg - Kreis Nied                  | erbayern West     |                  |       |                          |   |  |  |  |  |
| A-Junioren 1 (SG) TSV Abensberg                             | Trainer           | Mathias Hering   | 93326 | Abensberg                |   |  |  |  |  |
| A-Junioren 1 (SG) TSV Abensberg                             | Trainerassistent  | Stephan Schmaus  | 93326 | Abensberg                |   |  |  |  |  |
|                                                             |                   |                  |       |                          |   |  |  |  |  |
| 31002017 - DJK TSV Ast - Kreis Niederbayern                 | West              |                  |       |                          |   |  |  |  |  |
| A-Junioren 1 (SG) DJK TSV Ast                               | Trainer           | Guiseppe Gargano | 84036 | Kumhausen                |   |  |  |  |  |
|                                                             |                   |                  |       |                          |   |  |  |  |  |
| 31002021 - TSV 1946 Bayerbach - Kreis Niede                 | erbayern West     |                  |       |                          |   |  |  |  |  |
| A-Junioren 1 (SG) TSV 1946 Bayerbach                        | Trainer           | Jörg Lohmer      | 84092 | Bayerbach b. Ergoldsbach |   |  |  |  |  |
|                                                             |                   |                  |       |                          |   |  |  |  |  |
| 31002032 - SC Buch am Erlbach - Kreis Niede                 | rbayern West      |                  |       |                          |   |  |  |  |  |
| A-Junioren 1 (SG) SC Buch am Erlbach                        | Trainer           | Anton Dötterböck | 84172 | Buch am Erlbach          |   |  |  |  |  |
| A-Junioren 1 (SG) SC Buch am Erlbach                        | Trainerassistent  | Mark Maier       | 84172 | Buch am Erlbach          |   |  |  |  |  |
|                                                             |                   |                  |       |                          |   |  |  |  |  |
| 31002039 - FC Dingolfing - Kreis Niederbayern West          |                   |                  |       |                          |   |  |  |  |  |
| A-Junioren 2 FC Dingolfing II (U18)                         | Trainer           | Emre Camlikaya   | 84130 | Dingolfing               |   |  |  |  |  |
|                                                             |                   |                  |       |                          |   |  |  |  |  |
| 31002118 - TSV Langquaid - Kreis Niederbayern West          |                   |                  |       |                          |   |  |  |  |  |
| A-Junioren 1 (SG) TSV Langquaid                             | Trainer           | John Mayerhofer  | 84085 | Langquaid                |   |  |  |  |  |
|                                                             |                   |                  |       |                          |   |  |  |  |  |
| 31002138 - SV Landshut-Münchnerau - Kreis Niederbayern West |                   |                  |       |                          |   |  |  |  |  |

Sie können nun einzelne Informationen ansehen indem sie auf das gelbe Informationszeichen klicken.

Es öffnet sich dann eine Übersicht der hinterlegten Informationen dieser Person.

Möchten sie von allen Personen die Information können sie die komplette Liste als PDF Liste erzeugen indem sie auf das Feld Drucken klicken.